## A Guide to Using CERT+

CERT

**MAINPRO+** CERTIFICATION PLATFORM

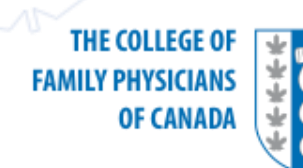

**Review Mainpro+ Certification Standards: Standards for Continuing Professional Development (CPD) PROGRAM PROVIDERS** 

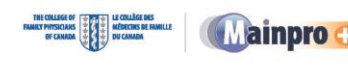

#### Understanding Mainpro+® Certification

Standards for continuing professional development program providers

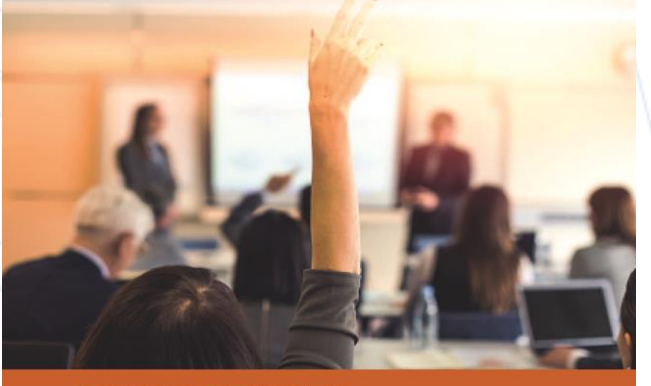

THE COLLEGE OF FAMILY PHYSICIANS OF CANADA Department of Continuing Professional Development

We strongly advise that providers review the guide before beginning a Mainpro+ certification application.

You can find the guide at <u>https://www.cfpc.ca/en/education-</u> professional-development/cpdprogram-certification/cpd-programcertification

> THE COLLEGE OF FAMILY PHYSICIANS OF CANADA

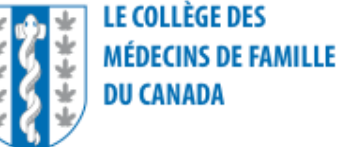

#### **Create a CERT+ Provider Account**

• Go to <u>https://certplus.cfpc.ca/login</u> and select **Click here to register**.

| THE COLLEGE OF<br>FAMILY PHYSICIANS<br>OF CANADA | LE COLLÈGE DES<br>MÉDECINS DE FAMILLE<br>DU CANADA |                                                  |
|--------------------------------------------------|----------------------------------------------------|--------------------------------------------------|
| MY HOMEPAGE                                      |                                                    |                                                  |
|                                                  |                                                    |                                                  |
|                                                  | Login                                              |                                                  |
|                                                  | Password                                           |                                                  |
|                                                  | Forgot password?                                   | Login                                            |
|                                                  | Not registered yet?<br>Click here to register.     |                                                  |
|                                                  |                                                    | THE COLLEGE OF<br>FAMILY PHYSICIANS<br>OF CANADA |

#### **Create a CERT+ Provider Account**

• Complete the required (\*) fields

**Note**: Only the registrant will have access to the account. You can grant access to an application for additional users through the Change Manager button.

| Cotege of Family Physic: × ►<br>← → C Secure https://www.certplus.c | ccca/registration.appx 🚯                         |              |
|---------------------------------------------------------------------|--------------------------------------------------|--------------|
| TIP: Ensure the email                                               | Register                                         |              |
| you choose is one you                                               | Enal * Fist Name *                               |              |
| use regularly.                                                      | Last Name *                                      |              |
|                                                                     | Member ID                                        |              |
|                                                                     | Phone Number *                                   |              |
|                                                                     | Fax                                              |              |
|                                                                     | Address 01 *                                     |              |
|                                                                     | Address 02                                       |              |
|                                                                     | Provins *                                        |              |
|                                                                     | Country *                                        |              |
|                                                                     | Postal Code *                                    |              |
|                                                                     | Preferred Language * O English O French          |              |
|                                                                     |                                                  |              |
|                                                                     | Continue                                         |              |
|                                                                     | THE COLLEGE OF<br>FAMILY PHYSICIANS<br>OF CANADA | S<br>FAMILLI |

#### Create a CERT+ Provider Account (cont'd)

- Create a Username and Password
- Select a Security Question and provide the Security Answer
- Review the Terms of Service , select I Agree, and then click Continue

| tplus.cfpc.ca/registration.aspx                                                                                                    |                                                                   |               |
|----------------------------------------------------------------------------------------------------|-------------------------------------------------------------------|---------------|
| MY HOMEPAGE                                                                                                    |                                                                   |               |
| Register                                                                                                    |                                                                   |               |
| Prese create a Username, Password and add your own Stecutly Question. The Security Question Also, please indicate that you have read and agree to the terms of service below.                                                                                                    | Question will be used to retrieve a forgotten password.           |               |
| Contim Passwort* The Security Question will be used to retrieve a forgotion password. Please select one of the q answer block. Security Question* (What is your mother's maiden name? *                                                                                                    | e questions from the drop down menu and provide your              |               |
| Security Answer Please indicate that you have read and agree to the terms of service below. Terms of Service Terms Certiples EULA END USER LICENSE AGREEMENT BY ACCESSING OR USING THE CERT+ WEBSITE, YOU AGR POLLOWING PROVISIONS AND ENTER INTO A LEGALLY DH ACREEMENT WITH CERT+ WIGHCH FOR PUPPOSICIANS OF CAN CHICLUDES INFORM | GREE TO ALL OF THE<br>BINDING<br>THS ARGEEMENT<br>NAADA CECITYCOM |               |
| Terms of Use   Privacy Policy                                                                                                    | Continue Continue                                                 |               |
|                                                                                                    | THE COLLEGE OF<br>FAMILY PHYSICIANS<br>OF CANADA                  | :S<br>FAMILLE |
|                                                                                                    |                                                                   | <text></text> |

## **Create a New Program Application**

Log into your CERT+ account at <u>https://certplus.cfpc.ca/login</u>

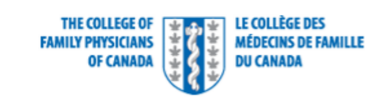

| Contact 03 |
|------------|
| CERT       |
|            |

|  | MY HOMEPAGE                                                        |
|--|--------------------------------------------------------------------|
|  |                                                                    |
|  | Login                                                              |
|  | Username                                                           |
|  | Password                                                           |
|  | Login                                                              |
|  | Forgot password?<br>Not registered yet?<br>Click here to register. |
|  |                                                                    |
|  | THE COLLEGE OF<br>FAMILY PHYSICIANS<br>OF CANADA                   |

• Select the appropriate Role: Provider

| The College of Family P                                          | hysicians of Canada |          |
|------------------------------------------------------------------|---------------------|----------|
| Please Select a Role                                             |                     |          |
|                                                                  |                     |          |
| <ul> <li>Planning Committee Member</li> <li>Provider </li> </ul> |                     |          |
|                                                                  |                     |          |
|                                                                  |                     | CONTINUE |

#### Notes

- Account holders may have more than one role and need to ensure they are entering the correct area (e.g., a planning committee member may also have a provider role)
- Providers must select the Provider role to create a new application or change/edit an existing application

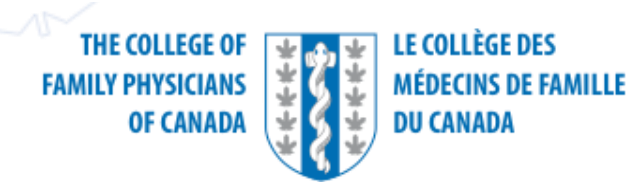

#### Click ENTER NEW APPLICATION

| HOME APPLICATIONS PROGRAMS           | SESSIONS        |                                  |                                                |                           | May-1                            |
|--------------------------------------|-----------------|----------------------------------|------------------------------------------------|---------------------------|----------------------------------|
| UICK LINKS                           | Pending         | Action By Me                     | Applic                                         | ations - Search By Name o | r ID SEAR                        |
| My Profile     My Provider     Foole | o Applica       | tions (0)                        |                                                |                           |                                  |
| CERT+ Tutorial                       | ID              | NAME                             | CREDIT<br>CATEGORY TOTAL                       | PROGRAM START<br>DATE     | STATUS                           |
| UTSTANDING ITEMS                     | No Record Found |                                  |                                                |                           |                                  |
| APPLICATIONS                         | E Session       | ns (0)                           |                                                |                           |                                  |
| SESSIONS                             | ID              | NAME<br>LOCATION, CITY, PROVINCE | CREDIT<br>CATEGORY TOTAL                       | SESSION START DATE        | STATUS                           |
|                                      | No Record Found |                                  |                                                |                           |                                  |
|                                      |                 | FAI                              | THE COLLEGE OF<br>MILY PHYSICIANS<br>OF CANADA | LE COL<br>MÉDEC<br>DU CAI | LÈGE DES<br>TINS DE FAMI<br>NADA |

Select A brand New Application and click CONTINUE

|                                                                                                    |                                                                           |                                                                                          | Logged in as Jessica Black Contact Us @ | Logou      |
|----------------------------------------------------------------------------------------------------|---------------------------------------------------------------------------|------------------------------------------------------------------------------------------|-----------------------------------------|------------|
| THE COLLEGE OF<br>FAMILY PHYSICIANS<br>OF CANADA                                                                                  | 🔢 Cert+                                                                   |                                                                                          |                                         | R          |
|                                                                                                    | Do you want to crea                                                       | ate a brand new application or copy from a previous pro                                  | ngram?                                  | N PLATFORM |
| IDING ACTION BY ME                                                                                                    | A brand New Apple A                                                       | pplication                                                                               | ENTER NEW APPL                          | ICAT       |
| HOME APPLICATIONS PROGRAMS                                                                                                    | Copy from a pre                                                           | avious program                                                                           |                                         | May-19,    |
| QUICK LINKS                                                                                                    | Funding r                                                                 | COOR By MC                                                                               | CANCEL CONTINUE                         | EARCI      |
| My Profile     My Provider     FAQ's                                                                                              | o Applicatio                                                              | ons (0)                                                                                  |                                         |            |
| CERT+ Tutorial                                                                                                    | ID                                                                        | NAME                                                                                     | CREDIT PROGRAM START DATE STATUS        | \$         |
| OUTSTANDING ITEMS                                                                                                    | No Record Found                                                           |                                                                                          |                                         |            |
| APPLICATIONS                                                                                                    | Sessions                                                                  | (0)                                                                                      |                                         |            |
| SESSIONS                                                                                                    | ID                                                                        | NAME<br>LOCATION, CITY, PROVINCE                                                         | CREDIT SESSION START DATE STATUS        | ŝ          |
|                                                                                                    | No Record Found                                                           |                                                                                          |                                         |            |
|                                                                                                    |                                                                           |                                                                                          |                                         |            |
| <b>TIP:</b> If you are resubmittin<br>can choose <b>Copy from a p</b><br>program title from the dro<br>populate fields based on t | g an applicatic<br><b>revious progra</b><br>p-down menu<br>he previous su | on for recertification you<br>am and select the<br>I. The application will<br>Ibmission. | THE COLLEGE OF<br>FAMILY PHYSICIANS     | MIL        |

Complete each application section

#### ENTER NEW APPLICATION

| PROGRAM DETAILS                                                                                | FINANCIAL                                                                         | LOCATION & CREDIT                                             | PLANNING                 | QUALITY CRITERIA<br>& DOCUMENTATION           | PAYMENT              |                                                    |                               |
|------------------------------------------------------------------------------------------------|-----------------------------------------------------------------------------------|---------------------------------------------------------------|--------------------------|-----------------------------------------------|----------------------|----------------------------------------------------|-------------------------------|
| -0                                                                                             |                                                                                   |                                                               |                          |                                               |                      | D                                                  |                               |
| Before beginning the applic:<br>review process or a rejectior<br>Do you intend to deliver this | ation for Mainpro+ Certifi<br>n of the application for ce<br>program in Quebec? * | cation providers are expected to re<br>rtification.<br>Ves No | view the Understanding N | lainpro+™ Certification guide thore           | oughly. Failure to a | dhere to Mainpro+ guidelines may result i          |                               |
| *Indicates Required Fiel                                                                       | ld/Question                                                                       |                                                               |                          |                                               |                      |                                                    |                               |
| Program Title: *                                                                               | Т                                                                                 | P: The Program Star                                           | t Date must be           | e a minimum of six w                          | veeks                |                                                    |                               |
| Program Start Date: *                                                                          | < pr                                                                              | ior to program com                                            | mencement.               |                                               |                      |                                                    |                               |
| Provider Organization:                                                                         | *                                                                                 | Provider ABC                                                  |                          |                                               |                      | Need a different Provider                          |                               |
| Contact First Name: *                                                                          |                                                                                   |                                                               |                          |                                               |                      | Î                                                  |                               |
| Contact Last Name: *                                                                           |                                                                                   |                                                               |                          |                                               | ſ                    | TIP: The fields are pro-                           | opulatod                      |
| Email: *                                                                                       |                                                                                   |                                                               |                          |                                               |                      | based on the profile. Se                           | elect a nev                   |
| Telephone: *                                                                                   |                                                                                   |                                                               |                          |                                               |                      | provider using the Sear                            | ch box an                     |
| Application Contact (if o                                                                      | different than above):                                                            |                                                               |                          |                                               |                      | entering an email addr<br>name does not appear.    | ess. If a<br>use the <b>+</b> |
| Contact First Name:                                                                            |                                                                                   |                                                               |                          |                                               |                      | button to add a differen                           | nt provide                    |
|                                                                                                |                                                                                   |                                                               |                          | THE COLLEGE O<br>FAMILY PHYSICIAN<br>OF CANAD | F ******             | LE COLLÈGE DES<br>MÉDECINS DE FAMILLE<br>DU CANADA |                               |

 Once you complete the first section of the application you can save your work (click SAVE AND FINISH LATER) and return at any time to complete and submit the application

MAINPRO+ CERTIFICATION APPLICATION

| PROGRAM DETAILS                                                                                                    | FINANCIAL                                                                               | LOCATION & CREDIT                     | PLANNING               | QUALITY CRITERIA<br>& DOCUMENTATION   | PAYMENT                        |                                                    |
|----------------------------------------------------------------------------------------------------|-----------------------------------------------------------------------------------------|---------------------------------------|------------------------|---------------------------------------|--------------------------------|----------------------------------------------------|
|                                                                                                    | -0                                                                                      |                                       |                        |                                       |                                |                                                    |
| Program Titl<br>Statu<br>Program Start Dat                                                                                                    | e: Application Test - Je<br>s: In Progress<br>e: 08/05/2016                             | essica June 6 2016                    |                        | Category:<br>Total Credits Requested: | Group Learning<br>2            |                                                    |
| *Indicates Required Field/G                                                                                                    | luestion                                                                                |                                       |                        |                                       |                                |                                                    |
| Does this program receive<br>support from a for-profit co<br>organization? *                                                                         | financial or in-kind<br>ompany or                                                       | 🔵 Yes 💿 No                            |                        |                                       |                                |                                                    |
| Does this program receive<br>support from a not-for-pro                                                                                              | financial or in-kind<br>fit organization? *                                             | O Yes O No                            |                        |                                       |                                |                                                    |
| Please describe in detail ho<br>including the name of the p<br>or medical institution resp<br>speaker and scientific plan<br>honoraria and travel: * | ow funds will be used<br>ohysician organization<br>onsible for paying<br>ning committee |                                       |                        |                                       |                                |                                                    |
| Please describe all costs to                                                                                                    | participants including r                                                                | egistration fees, education materials | , meals, accommodation | , and social events:                  |                                |                                                    |
| Registration fee: CAD *                                                                                                    |                                                                                         | CAD                                   |                        |                                       |                                |                                                    |
| Additional costs to particip<br>detail):                                                                                                    | oants (describe in                                                                      |                                       |                        |                                       |                                |                                                    |
| Are there any social events associated with this progra                                                                                              | or activities<br>am?*                                                                   | 🔵 Yes 💿 No                            |                        |                                       |                                |                                                    |
|                                                                                                    |                                                                                         |                                       |                        |                                       | CANCEL BACK                    | AVE AND FINISH LATER CONTINUE                      |
|                                                                                                    |                                                                                         |                                       |                        | THE COL<br>FAMILY PHY<br>OF           | LLEGE OF<br>YSICIANS<br>CANADA | LE COLLÈGE DES<br>MÉDECINS DE FAMILLE<br>DU CANADA |

## **Upload Required Documents**

- Document requirements may vary depending on the type of application you are submitting (provincial; national; one, two, or three credits per hour, online, etc.)
- Note: COI Disclosure forms must comply with the National Standard
- You cannot proceed to the payment page until a file is uploaded for each of the required documents:
  - Content of the program/activity
  - COI slide template (mitigating bias slide must be completed at the time of submission)
- COI Disclosure Forms (planning committee members)
- Summary of previous event evaluations
- A copy of the program/session evaluations(s) forms(s)/format(s)
- $\circ$   $\,$  Program invitation or brochure
- Sponsor branding
- Tools used to facilitate needs assessment
- Program schedule
- o Other

**Note**: Uploaded documents must match the related description (e.g., do not use Other to upload the COI Disclosure Form)

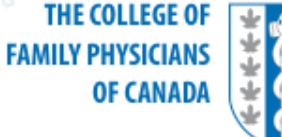

#### **Payment Methods: Credit card or invoice**

Applications will not proceed without payment. If you select Invoice, you cannot change to Credit Card once the application is submitted.

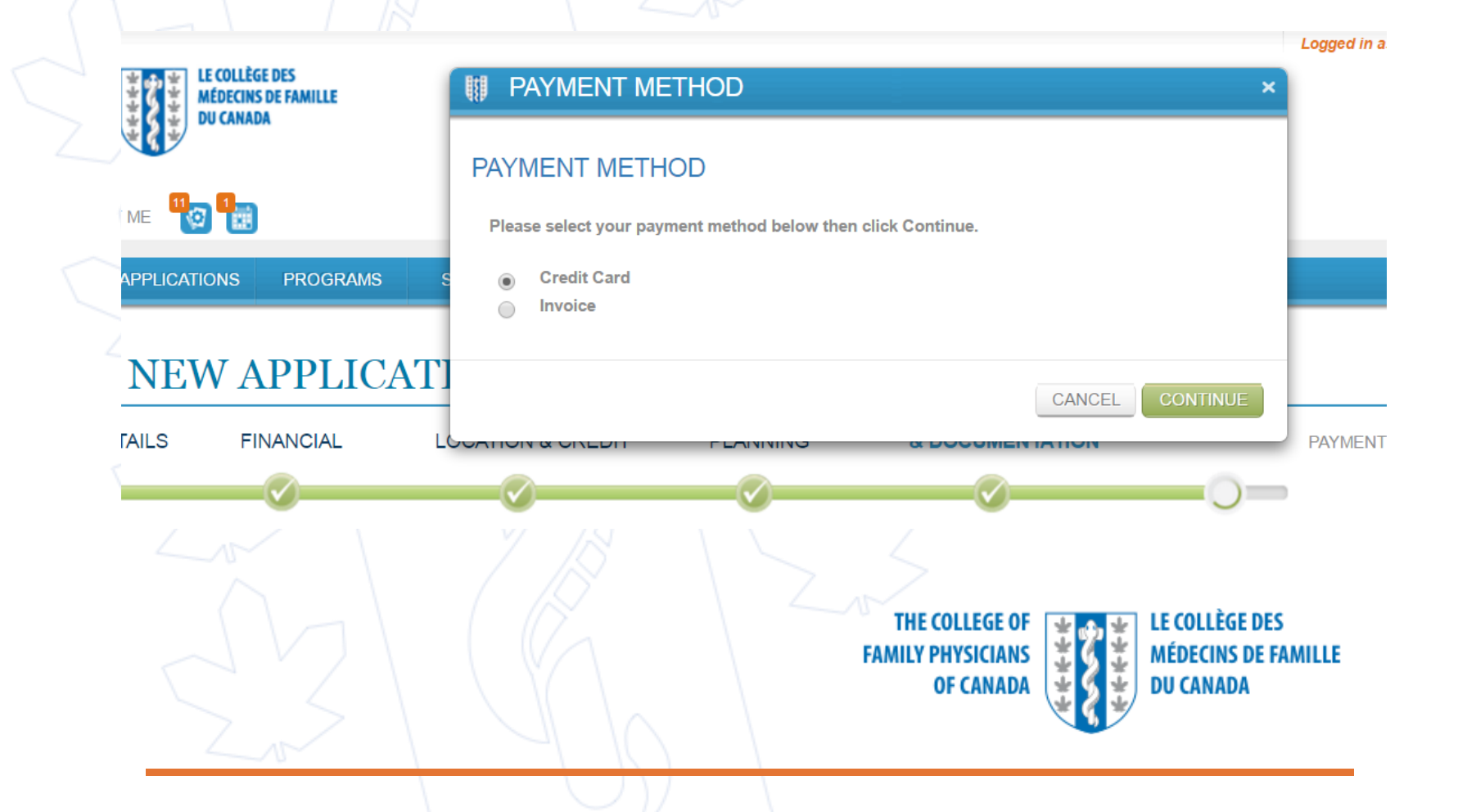

#### **CERT+** Application Payment Information

| *Indicates Required Field | /Question      |            |     |
|---------------------------|----------------|------------|-----|
| Payor Information         |                |            |     |
| First Name:*              | Last Name:*    | MI:        | •   |
| Billing Address Line 1:*  |                |            |     |
|                           |                |            |     |
| Billing Address Line 2:   |                |            |     |
| Town/City: *              | Postal Code: * | Telephone: |     |
| Country:*                 |                |            |     |
|                           | <b>v</b>       |            |     |
| Email Address: *          | (choo com      |            |     |
| Droviderbrovider4(d)      |                |            | d   |
| Change Email              |                | ↓          | b b |
|                           |                | CANCEL     | NUE |
|                           |                |            |     |

- Enter contact information for the person responsible for payment/receipt
- Click CONTINUE to go to the credit card payment screen; if you selected **Invoice**, this screen will not appear

Note: Whether you select Credit Card or Invoice you will receive a detailed invoice with a breakdown of the costs

LE COLLÈGE DES

DU CANADA

MÉDECINS DE FAMILLE

#### **CERT+ Post-Payment Process**

- Once the credit card payment is received the application moves to the CFPC member confirmation stage
- Applications pending payment due to the invoice option will not proceed until payment is received
- If you decide to change payment method from **Invoice** to **Credit Card**, you must contact the CFPC office to make the payment. This pertains to both national and provincial applications.
- Do not email payment information—the CFPC system will block the payment as a security measure
- After payment is completed, an automatically-generated CERT+ email is sent to CFPC members to confirm program involvement
- Only the required CFPC members will received an email to confirm their involvement in the program; other scientific planning committee members are not required to confirm their involvement

THE COLLEGE OF FAMILY PHYSICIANS OF CANADA

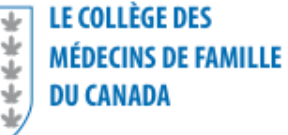

#### **CERT+ Post-Payment Process (cont'd)**

- Once members confirm their involvement (one CFPC member for provincial applications; three CFPC members for national, two- and three-credits-per-hour programs) the application will proceed to the administration stage
  - Members can confirm involvement either through their member account (select CERT+ link under Quick Links) or through their CERT+ account.
- The CERT+ Team (administrators) will screen the application submission for any issues before assigning it to reviewers
- If the administrator needs additional information the application will be returned to you (the provider) as "Needs More Information," along with comments about the issue

**Note**: Missing or incomplete documentation is a common reason for an application to be sent back at this stage.

• All completed speaker COI forms are not required at the time of submission, but must be collected and retained by the Provider in the event of an audit.

THE COLLEGE OF FAMILY PHYSICIANS OF CANADA

## **Mainpro+ Reviewer Role**

- National applications (programs delivered in more than one province; two or three credits-per-hour; offshore applications) are assessed by two Mainpro+ reviewers
- Provincial applications (programs delivered in a single province) are assessed by one Mainpro+ reviewer
- Review status depends on the overall program score
- Mainpro+ reviewers enter decisions in CERT+ under the following categories:
  - Approved
  - Changes requested
  - o Rejected
- CERT+ sends an email update to the provider indicating one of the above review categories
- Providers are referred to the comments field, to address specific reviewer requests

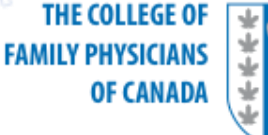

MÉDECINS DE FAMILLE

DU CANADA

### **CERT+ Program Approval Notification Email**

- Information included:
  - Details related to use of Mainpro+ Certification Statements
  - Attendance certificate requirements
  - Instructions for submitting a program session or ethical review if required, to receive final certification
- **Note**: Notification is for approval only. An ethical review/session must be submitted for final certification.
- Mainpro+ approval timelines (from time of approval):
  - one credit-per-hour category 12 months
  - two credits-per-hour category 18 months
  - three credits-per-hour category 24 months

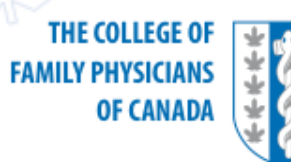

- Log in to your CERT+ account
- On the HOME tab applications with the status Changes Required should appear under the heading **Pending Action By Me**

| ING ACTION BY ME 🍖 🏪<br>HOME APPLICATIONS PROGRAMS SESSI                                        | CNS          |                                                                                                    |                          |                                  | ENTER NEW APPLICATION                    |
|-------------------------------------------------------------------------------------------------|--------------|----------------------------------------------------------------------------------------------------|--------------------------|----------------------------------|------------------------------------------|
| QUICK LINKS                                                                                     | Pendiı       | ng Action By Me 🗲                                                                                                    |                          | Applications - Search By Name of | r ID SEARCH                              |
| My Profile     My Provider                                                                      | 🔄 Appli      | cations (2)                                                                                                    |                          |                                  |                                          |
|                                                                                                 | ID           | NAME                                                                                                    | CREDIT<br>CATEGORY TOT   | PROGRAM START DATE               | STATUS                                   |
| DUTSTANDING ITEMS                                                                               | 187306       | Cr                                                                                                    | Group Learning 80.       | 00 01/16/2019                    | Changes Required                         |
| APPLICATIONS                                                                                    | 190299       | Committee on Examinations - Family Medicine Certification 2019                                                                                                    | Group Learning 80.       | 00 09/13/2019                    | In Progress                              |
| In Progress (1)<br>Changes Required (1)                                                         | E Sess       | ions (0)                                                                                                    |                          |                                  |                                          |
| SESSIONS                                                                                        | ID           |                                                                                                    | CREDIT                   | SESSION START DATE               | STATUS                                   |
|                                                                                                 | No Record Fo | and a second second sec | CATEGORY TOT             | AL                               |                                          |
| Com     Com     Com     Com     Com     Committee on Examinations - Emergency Medicine     Cec. |              |                                                                                                    |                          |                                  |                                          |
| Contact Us @                                                                                    |              |                                                                                                    |                          |                                  |                                          |
|                                                                                                 |              |                                                                                                    | THE CO<br>FAMILY PH<br>O | LLEGE OF<br>YSICIANS<br>F CANADA | LE COLLÈGE D<br>MÉDECINS DE<br>DU CANADA |

- Open the program application that requires changes
- Click **VIEW COMMENTS** to see reviewer feedback

|                     |               |                       | ~    |                                     |                        |                                       |                 |
|---------------------|---------------|-----------------------|------|-------------------------------------|------------------------|---------------------------------------|-----------------|
| APPLICA             | TION          | DETAIL                | S    |                                     | Applications - Sea     | irch By Name or ID                    | SEAF            |
| Program ID:         | 00000290      |                       |      |                                     |                        |                                       | MISTO           |
| Program Title:      | Application 1 | Test - Jessica May 31 | 2016 |                                     |                        |                                       |                 |
| Status:             | Changes Re    | equired               |      |                                     |                        |                                       |                 |
| Program Start Date: | 07/14/2016    |                       |      |                                     |                        |                                       |                 |
| Creation Date:      | 05/31/2016    |                       |      |                                     |                        |                                       |                 |
| Last Updated:       | 06/01/2016    |                       |      |                                     |                        |                                       |                 |
| SHOW ALL            |               |                       |      |                                     |                        |                                       |                 |
| ▶ Program Deta      | ils           |                       |      |                                     |                        |                                       |                 |
| ▶ Financial         |               |                       |      |                                     |                        |                                       |                 |
|                     |               |                       |      | THE COLLE<br>FAMILY PHYSIC<br>OF CA | GE OF<br>CIANS<br>NADA | LE COLLÈGE<br>MÉDECINS D<br>DU CANADA | DES<br>E FAMILL |

 Select the Reviewer requesting changes based on the Comments (for National applications comments from two reviewers may appear; Provincial applications will only show one)

#### Application Comments

| COMMENTS                                                      | SUBMITTED BY        | ROLE               | SUBMITTED DATE    |
|---------------------------------------------------------------|---------------------|--------------------|-------------------|
| Please update learning objectives                             | Reviewer 2          | National Reviewer  | 06/09/2016 8:50PM |
| Please update learning objectives to reflect needs assessment | Reviewer 1          | National Reviewer  | 06/09/2016 8:46PM |
|                                                               | Planning1 Albert    | Planning Committee | 06/09/2016 2:13PM |
|                                                               | Planning1 BCJohnson | Planning Committee | 06/09/2016 2:13PM |
|                                                               | JohnA Doe           | Planning Committee | 06/09/2016 2:12PM |

CANCEL

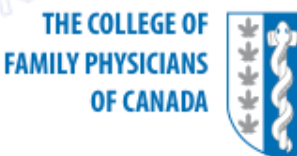

Read the
 Comments/suggestions

 addressing the
 requested
 changes/concerns to
 the program materials

| Application Review                                                                                                    |                                                             | ×                |
|----------------------------------------------------------------------------------------------------|-------------------------------------------------------------|------------------|
|                                                                                                    |                                                             |                  |
| Reviewer Review Info                                                                                                    |                                                             | B                |
| Planning Committee                                                                                                    |                                                             | 8                |
| Is the planning committee representative of the target audience?                                                                                                  | Yes                                                         | 2                |
| Comments/suggestions:                                                                                                    |                                                             | 2                |
| Has the application demonstrated that the<br>planning committee has control over the<br>selection of topics, content, and<br>speakers?                            | Yes                                                         | 2                |
| Comments/suggestions:                                                                                                    |                                                             |                  |
| Have the organizers provided specific<br>instructions to speakers regarding conflict<br>of interest and ethical requirements?                                     | Yes                                                         |                  |
| Comments/suggestions:                                                                                                    |                                                             |                  |
| Have the organizers provided specific<br>instructions to the speakers regarding the<br>format, Mainpro+ Quality Criteria, and the<br>program learning objectives? | Yes                                                         |                  |
| Comments/suggestions:                                                                                                    |                                                             |                  |
| Is the format and environment appropriate for learning?                                                                                                    | Yes                                                         |                  |
| Comments/suggestions:                                                                                                    |                                                             |                  |
| Quality Criteria                                                                                                    |                                                             |                  |
| Quality Criterion One: Needs Assessment<br>& Practice Relevance                                                                                                   |                                                             |                  |
| Comments/suggestions:                                                                                                    | Learning objectives do<br>reflect needs assessme<br>results | o not<br>nent    |
|                                                                                                    |                                                             |                  |
| THE COLLEGE                                                                                                    | 0F 🚽 🗛 🛃                                                    | LE COLLÈGE DES   |
| FAMILY PHYSICIA                                                                                                    | NS 🗄 🖞                                                      | MÉDECINS DE FAMI |
| OF CANA                                                                                                    | DA 🚽 🖪 🛓                                                    | DU CANADA        |

- To make the necessary changes, open the program application and click EDIT
- Upload any newly requested materials/revised documents, etc., under Quality Criteria/Documents, using the small + button
- Do not remove existing application files that were submitted

| APPLICA'                                                           | TION DETAILS                                                       | 3            | Арр                                              | lications - Search By Name or ID      | SEARCH            |
|--------------------------------------------------------------------|--------------------------------------------------------------------|--------------|--------------------------------------------------|---------------------------------------|-------------------|
| Program ID:<br>Program Title:<br>Status:                           | 00000175<br>National Program For Reviewer Trai<br>Changes Required | ining Part 2 |                                                  | VIEW COMMENTS                         | HISTORY           |
| Program Start Date:<br>Creation Date:<br>Last Updated:<br>SHOW ALL | 07/02/2016<br>04/28/2016<br>05/06/2016                             |              |                                                  |                                       | 1                 |
| <ul> <li>Program Detai</li> <li>Einansial</li> </ul>               | ls                                                                 |              |                                                  |                                       |                   |
|                                                                    |                                                                    |              | THE COLLEGE OF<br>FAMILY PHYSICIANS<br>OF CANADA | LE COLLÈGE<br>MÉDECINS D<br>DU CANADA | DES<br>DE FAMILLE |

- Use the Comments field on the Payment screen to respond to reviewer comments/requests and click **SUBMIT**
- Ensure the application has moved completely out of your account; if Changes Required still displays, the changes have not been submitted
- You must log a response within 30 days of the notice of required changes; the program application will be rejected if no response is received within 30 days

|               | MAINPRO+                               | CERTIFI                                                        | CATION APPL                          | ICATION  |                                       |                       |                                           |              |
|---------------|----------------------------------------|----------------------------------------------------------------|--------------------------------------|----------|---------------------------------------|-----------------------|-------------------------------------------|--------------|
|               | PROGRAM DETAILS                        | FINANCIAL                                                      | LOCATION & CREDIT                    | PLANNING | & DOCUMENTATION                       | PAYMENT               |                                           |              |
|               |                                        | $\sim$                                                         | $\bigcirc$                           |          |                                       |                       |                                           |              |
|               | Program Ti<br>Stat<br>Program Start D: | tle: National Program<br>us: Changes Needed<br>ate: 07/02/2016 | n For Reviewer Training Part 2<br>I  |          | Category:<br>Total Credits Requested: | Group Learning<br>5   |                                           |              |
| Comments*     | *Indicates Required Field              | Question                                                       |                                      |          |                                       |                       |                                           |              |
| is a required | Comments *                             | as already been submitt                                        | ed. Please click Submit to continue" |          |                                       |                       |                                           |              |
| field.        |                                        |                                                                |                                      |          |                                       |                       |                                           |              |
| ~             |                                        |                                                                |                                      |          |                                       | CA                    | SUBMIT                                    |              |
|               |                                        |                                                                |                                      |          | THE COLLEC<br>FAMILY PHYSIC<br>OF CAM | SE OF<br>IANS<br>NADA | LE COLLEGE DE<br>MÉDECINS DE<br>DU CANADA | S<br>Famille |

### CERT+ Program Rejected Notification Email

- The CERT+ administrator will review a Rejected application to ensure that the issue is not something that can be addressed under the Changes Required option
- Information sent to providers will include the notification of Rejected
  - You must to log into the CERT+ account in which the program is located to see the reviewer results
- Follow-up option 1: Submit a new application and fee payment
- Follow-up option 2: Submit an appeal to the CFPC office; you can email an appeal letter to <u>certplus@cfpc.ca</u>

THE COLLEGE OF FAMILY PHYSICIANS OF CANADA

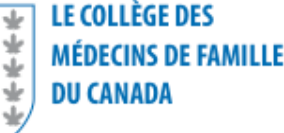

## **CERT+ Ethical Review Submission**

- If an approved program has for-profit support, an ethical review submission is required for each session delivered
- All programs delivered outside of Canada are required to submit an ethical review, regardless of program financial support
- The ethical review must be submitted 10 business days prior to the program delivery date
- Log into your CERT+ account
- On the PROGRAMS tab, select the Program Title for which the ethical review is to be submitted, and then click ADD SESSION

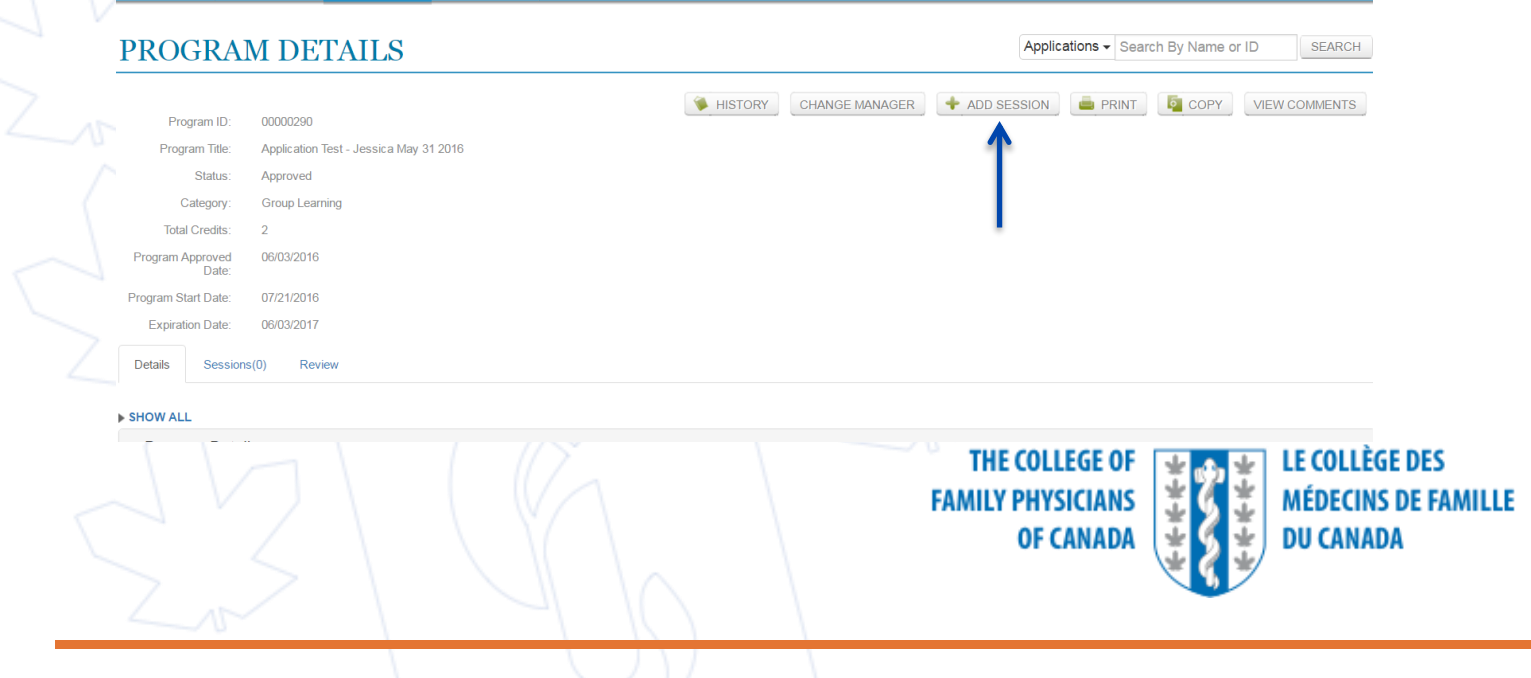

#### **CERT+ Ethical Review Submission (cont'd)**

- Complete any required fields on the ENTER NEW SESSION screen
  - If you choose to include the program in the CFPC Calendar of Events, all information entered will appear on the CFPC public website
     The session **Duration Time** cannot be longer than the approved

amount

Click **CONTINUE** to advance to the next screen (two screens to be completed) Note: Make sure the correct province is selected; if the incorrect one is listed the submission will be rejected

| Ilege of Family Phi X () Participants   CFPCCert   X )                                         | The College of Family Phy × connect/addSession/ |         |  |
|------------------------------------------------------------------------------------------------|-------------------------------------------------|---------|--|
| TER NEW SESSION                                                                                |                                                 |         |  |
| ssion Details                                                                                  |                                                 |         |  |
| ndicates Required Field/Question                                                               |                                                 |         |  |
| ease provide information for local contact person.                                             |                                                 |         |  |
| /ould you like this session to appear on the CFPC member ublic-accessible Calendar of Events?* | ⊙ Yes ⊙ No                                      |         |  |
| lease complete the following for your upcoming CPD<br>rogram session                           |                                                 |         |  |
| ession Title *                                                                                 | Insulin in Diabetes - Exciting Times            |         |  |
| ession Contact First Name *                                                                    |                                                 |         |  |
| ession Contact Last Name *                                                                     |                                                 |         |  |
| ession Contact Email *                                                                         |                                                 |         |  |
| ession Contact Phone *                                                                         |                                                 |         |  |
| ssion Date *                                                                                   |                                                 | =       |  |
| ession End Date *                                                                              |                                                 |         |  |
| ease provide the Duration Time: *                                                              | 3 Hour(s) 30                                    | Minutes |  |
|                                                                                                | Change Duration                                 |         |  |
| redit Category                                                                                 | Group Learning                                  |         |  |
| redit Per Hour                                                                                 | 1                                               |         |  |
| otal Session Approved Credits:                                                                 | 3.5                                             |         |  |
| tal Session Requested Credits:                                                                 | 3.5                                             |         |  |
| ession Venue *                                                                                 |                                                 |         |  |

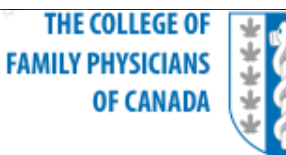

F COLLÈGE D

DU CANADA

MÉDECINS DE FAMILLE

#### **CERT+ Ethical Review Submission (cont'd)**

- At least one of the following three types of documents must be uploaded in order to submit the session for ethical review:
  - Session and invitation and materials
  - Completed COI slides
  - Other Promotional Materials

Note: The Other Promotional Materials type is optional.

• All completed speaker COI forms are not required at the time of submission, but must be collected and retained by the Provider in the event of an audit.

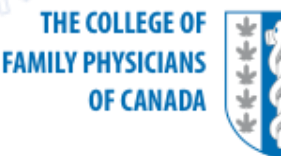

#### **CERT+ Ethical Review Submission (cont'd)**

- A Session Identifier will be assigned; the number is nine digits (the first six refer to the Program ID, the next three are the Session ID (e.g., 123456-001)
- Ethical review applications are submitted to the Chapter (provincial and national programs) or the CFPC office (programs delivered outside of Canada)
- The ethical review application fee is applied at the time of submission
  - Credit card payment—the submission will proceed to the review stage
  - Invoice option—the submission will not proceed until the payment is received

**Note**: For provincial programs the first ethical review fee is included in the initial application fee.

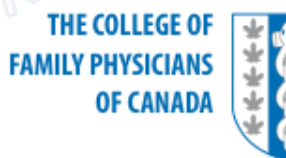

#### **CERT+ Ethical Review Changes Required Notification Email**

- Log into your CERT+ account
- On the HOME tab applications with the status Changes Required should appear under the heading Pending Action By Me
- Go to Sessions

| sions   | ← → C A https://certplus.cfpc.ca/certplus/#/quick | kconnect/applicant |                                                                                                    |                          |                                 | * *                    |
|---------|---------------------------------------------------|--------------------|----------------------------------------------------------------------------------------------------|--------------------------|---------------------------------|------------------------|
| - VI \r | PENDING ACTION BY ME                              |                    |                                                                                                    |                          |                                 | ENTER NEW APPLICATION  |
|         | HOME APPLICATIONS PROGRAMS SE                     | ISSIONS            |                                                                                                    |                          |                                 | jui-11, 2019           |
|         | QUICK LYINS                                       | Pending Actio      | on By Me 🧲                                                                                                    | A                        | pplications - Search By Name or | DSEARCH                |
|         | My Profile     My Provider                        | Applications (0)   | ))                                                                                                    |                          |                                 |                        |
|         |                                                   | 10                 | NAME                                                                                                    | CREDIT<br>CATEGORY TOTAL | PROGRAM START DATE              | STATUS                 |
|         | OUTSTANDING ITEMS                                 | No Record Found    |                                                                                                    |                          |                                 |                        |
|         | APPLICATIONS                                      | Sessions (1)       | $\leftarrow$                                                                                                    |                          |                                 |                        |
|         | SESSIONS<br>Changes Required (1)                  | ID                 | NAME<br>LOCATION, CITY, PROVINCE                                                                                   | CREDIT<br>CATEGORY TOTAL | SESSION START DATE              | STATUS                 |
|         |                                                   | aal A<br>tenc      | MDAANA Conference<br>/ New Jersey, Jersey City                                                                     | Group Learning 5.50      | 12/28/2018                      | Changes Required       |
|         | Constitution de                                   |                    |                                                                                                    |                          |                                 |                        |
|         |                                                   |                    | Terms Of Use   Privacy Policy   Accessibility Policy                                                               | Home                     |                                 |                        |
|         |                                                   |                    | THE CRELEGE OF CAPTURE ALL CRELEGE DES<br>KAMET PROVINCIANS<br>OF CARDING AND ALL CRELEGE DES CARDIN<br>OF CARDING |                          |                                 |                        |
|         |                                                   |                    | THE COLLEC<br>FAMILY PHYSIC                                                                                        | GE OF                    | LE COLLÈ<br>MÉDECIN             | GE DES<br>S DE FAMILLE |
|         |                                                   |                    | OF CAI                                                                                                    | NADA                     | DU CANA                         | DA                     |

#### **CERT+ Ethical Review Changes Required** Notification Email

- Open the session requiring changes
- Click VIEW COMMENTS to see changes requested
- Click EDIT to make requested changes/upload new documents
- Enter your comments in the Required Comments\* field and then click
   SUBMIT

| NDING ACTION BY ME  | 14 2                         |            | ENTER NEW APPLICATIO                                          |
|---------------------|------------------------------|------------|---------------------------------------------------------------|
| HOME APPL           | LICATIONS PROGRAMS           | SESSIONS   | Jun-03, 20                                                    |
| SESSION             | DETAILS                      |            | Applications - Search By Name or ID SEARCH                    |
| Session Id:         | 00000290-001                 |            | EDIT VIEW COMMENTS                                            |
| Session Title:      | Application Test - Jessica M | ay 31 2016 | A A                                                           |
| Status:             | Changes Required             |            | T T                                                           |
| Session Start Date: | 06/24/2016                   |            |                                                               |
| Creation Date:      | 06/03/2016                   |            |                                                               |
| Last Updated:       | 06/03/2016                   |            |                                                               |
| SHOW ALL            |                              |            |                                                               |
| Session Details     | 3                            |            |                                                               |
| ▶ Session Docum     | nents & Comments             |            |                                                               |
| 2                   | 3                            |            | THE COLLEGE OF<br>FAMILY PHYSICIANS<br>OF CANADA<br>UU CANADA |

# **CERT+ Ethical Review Approval (Final Certification) Notification Email**

- Information will include:
  - Final certification notification of session
  - Details related to use of Mainpro+ Certification Statements (for use on Certificate of Participation/Attendance)
  - Any additional information to be submitted post-event (evaluations/attendance sign-in), if requested
- Session ID should be included on the Certificate of Participation/ Attendance
- Members can use the Session ID when reporting their credits

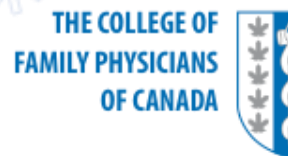

## **CERT+ Adding a Session:** When an ethical review is not required

- This is a mandatory requirement for live, not-for-profit programs with no external support
- Providers should follow the same steps for submitting an ethical review
- There are fewer questions and no fee, and programs are automatically submitted (no approval or document upload required)
- The session status will appear as Submitted

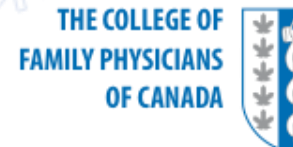

**Questions About Using CERT+?** 

Call the CERT+ Hotline: 1-866-242-5885 or 905-361-8233 or email: certplus@cfpc.ca

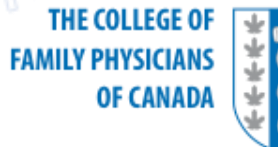